# 2022 全国食品流通総覧

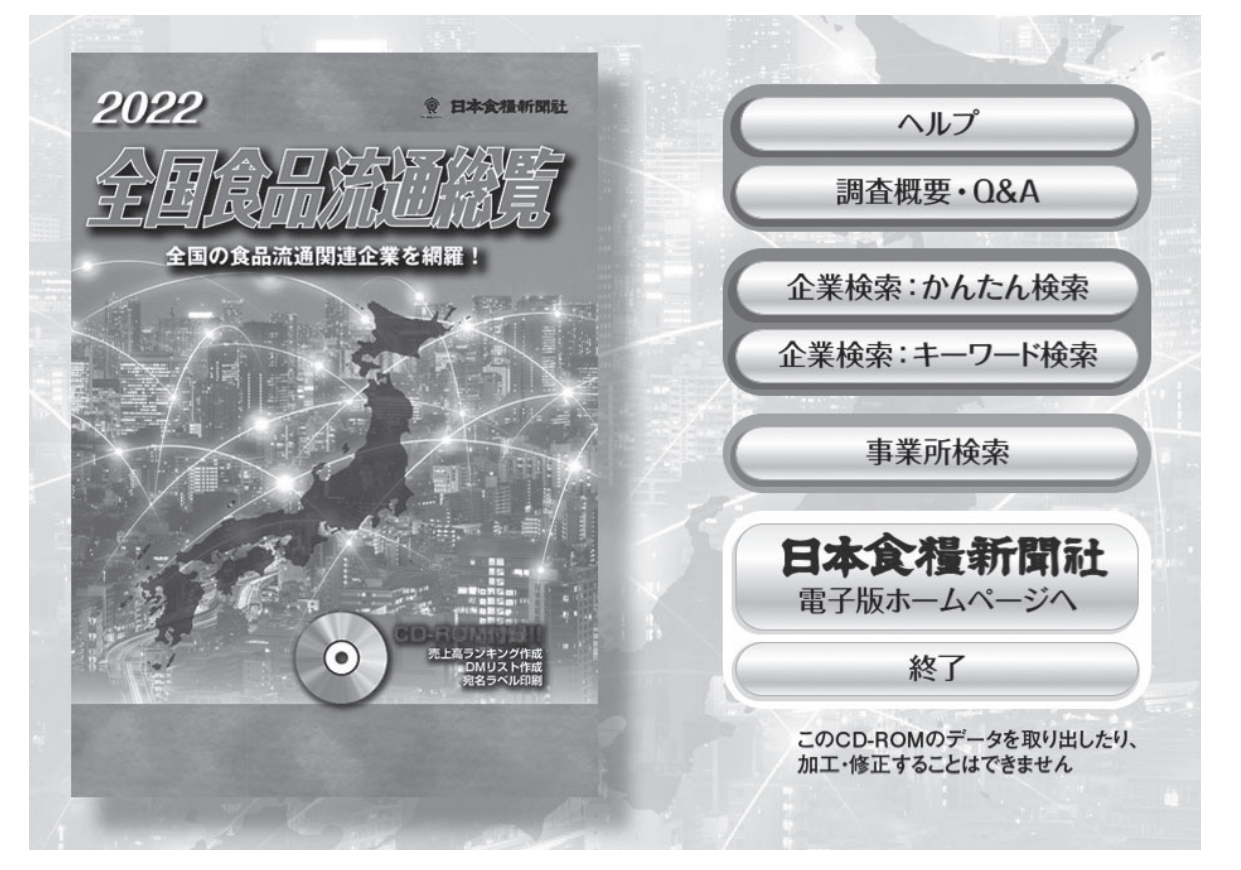

| 202                                                                   | 2 全国食品流                                                              | <b>通総覧</b> 企業検索                                                                                                    | いかんたん検                                                                                              | 索                                                            | 画面切替 ~                                          | 前の画面に戻る                                   |
|-----------------------------------------------------------------------|----------------------------------------------------------------------|----------------------------------------------------------------------------------------------------|----------------------------------------------------------------------------------------------------|--------------------------------------------------------------|-------------------------------------------------|-------------------------------------------|
| 商品<br>検索                                                              | 乳飲料・乳製品<br>食肉・鶏卵・食肉加工品<br>食用油<br>スプレッド類                              | <ul> <li>■ 電子レンジ対応食品</li> <li>■ 水産物</li> <li>■ 農産物</li> <li>■ ナッツ・乾果物</li> </ul>                                         | <ul> <li>果実飲料</li> <li>清涼飲料</li> <li>嗜好飲料</li> <li>酒類</li> </ul>                                    | エリア検索<br>北海道 東京都 2<br>東北 首都圏 3<br>北関東 甲信起 3                  | 北陸 大阪・兵庫 九州<br>東海 中国<br>近畿 四国                   | 全チェック<br>全クリア                             |
| 全ቻェック<br>(ድクリア)                                                       | 調味料<br>香辛食品・スパイス<br>スープ<br>缶びん詰・レトルト・調理食品<br>珍味<br>惣菜・米飯<br>冷凍・チルド食品 | <ul> <li>小交加上品(初刻)</li> <li>パン・シリアル類</li> <li>めん類</li> <li>菓子</li> <li>生菓子</li> <li>アイスクリーム・氷菓子</li> <li>健康食品</li> </ul> | <ul> <li>軟原度品</li> <li>食品副資材</li> <li>食品関連機器</li> <li>その他の食材</li> <li>肥料・飼料</li> <li>その他</li> </ul> | 50音検索<br>あ か さ た<br>い き し ち<br>う く す つ<br>え け せ て<br>お こ そ と | な は ま や<br>に ひ み<br>ぬ ふ む ゆ<br>ね へ め<br>の ほ も よ | 全升1777 全力リア<br>らうわり<br>り<br>る。<br>れ<br>、ろ |
| 業態 □ 卸売業 □ 小売業 □ 外食 □ 製造業 □ 他 □ 輸出 □ 輸入 *茶業の場合のみ 全元ック 谷辺の 全条件クリア 検索実行 |                                                                      |                                                                                                    |                                                                                                    |                                                              |                                                 |                                           |
| ラベル印刷<br>全 全解                                                         | <u></u> ь                                                            | ~) 印刷                                                                                                    | · ~                                                                                                 |                                                              | 検出数 件                                           | 検索設定 ▲                                    |
| 択 除                                                                   | 社名                                                                   | 業態                                                                                                    | 住所                                                                                                  |                                                              | TEL                                             | 最新売上高(万円)                                 |
| 選組                                                                    |                                                                      |                                                                                                    |                                                                                                    |                                                              |                                                 |                                           |

終了

## 付録 CD-ROM について

#### 使用方法

【Windows】● CD-ROM ドライブに「2022 全国食品流通総覧」CD-ROM をセットすると自動的にインストーラーが起動します。メ ニューに従ってインストールを実行してください。

(ご注意) Windows 7 をご利用の方へ ご利用のパソコンの環境によっては 「コントロールパネル」中の「アカウント設定」の「ユーザーアカウント制

御の有効化または無効化」設定のチェックを外してご利用ください。 【Macintosh】 ● CD-ROM ドライブに「2022 全国食品流通総覧」 CD-ROM をセットし、CD-ROM 内の「2022 全国食品流通総覧」フォ ルダと、「2022 全国食品流通総覧」ファイルの2つをご使用のパソ コンのデスクトップにコピーしてください。コピーしたフォルダ内 の「2022 全国食品流通総覧」ファイルのアイコンをダブルクリック すると起動します。

(ご注意)メモリやハードディスクの空き領域が「推奨する動作環境」に満 たない場合は、起動できなかったり、検索機能・スピードが著しく低下す る場合があります。

#### 動作環境

【Windows】 ●パソコン:Microsoft Windows 7、Microsoft Windows 8.1、Microsoft Windows10 が稼働可能な機種 ●必要なハードディ スク容量:200MB以上の空きエリア ●必要なメモリ容量:1GB 以上 ● CD-ROM ドライブ:4 倍速以上 ●ディスプレイ:1024 ×768 ドット以上

【Macintosh】●パソコン:PowerMacG4.G5 または Intel プロセッ サを搭載した Macintosh コンピュータ ●システム: Mac OS X 及 び macOS (10.4.11 ~ 10.14.6 まで) ●必要なハードディスク容量: 200MB 以上の空きエリア ●必要なメモリ容量:512MB 以上 CD-ROM ドライブ:4 倍速以上 ●ディスプレイ:1024 × 768 ドッ トロト

※本プログラムは、MS ゴシック・MS 明朝を使用しております。フォント がインストールされていない場合、適切に表示されない可能性があります。

#### 主な機能

付録の CD-ROM 版には、本名簿のデータに基づき次の機能をもた せています。

①検索機能(下記参照) ②ランキング機能(検索結果を売上高で) ランキング表示) ③リスト出力(一覧表印刷) ④タックシール印 刷機能(ラベル用紙に印刷) ⑤ Web リンク機能(各企業のホーム ページにリンク)

### 検索機能

企業検索

(かんたん検索) ①~④を選択して"検索"ボタンを押す。 "検索条件追加"ボタンを押した後に追加したい項目を押せば条 件を追加できます(検索を実行するまでいくつでも追加可能)。 注)ボタンを押すと前に選んだチェック(○→●)は画面上消え ますが保存されています。選択した項目は"検索条件確認ボタン で確認することができます。

- ①会社名五十音検索:あ~わ の各行で社名検索。
- ②エリア検索:北海道、東北(青森・岩手・宮城・秋田・山形・福島)、 北関東(茨城・栃木・群馬)、東京都、首都圏(埼玉・千葉・神奈川)、 甲信越(新潟·山梨·長野)、北陸(富山·石川·福井)、東海(岐 阜・静岡・愛知・三重)、近畿(滋賀・京都・奈良・和歌山)、大阪・ 兵庫、中国(鳥取・島根・岡山・広島・山口)、四国(徳島・香川・ 愛媛・高知)、九州・沖縄(福岡・佐賀・長崎・熊本・大分・宮崎・ 鹿児島・沖縄)の各エリアで検索。
- ③商品検索:乳飲料・乳製品、食肉・鶏卵・食肉加工品、食用油、スプレッ ド類、調味料、香辛食品・スパイス、スープ、缶びん詰・レトル ト・調理食品、珍味、惣菜・米飯、冷凍・チルド食品、電子レンジ 対応食品、水産物、農産物、ナッツ・乾果物、小麦加工品(粉類)、 パン・シリアル類、めん類、菓子、生菓子、アイスクリーム・氷 菓子、健康食品、果実飲料、清涼飲料、嗜好飲料、酒類、乾燥食品、 食品副資材、食品関連機器、その他の食材、肥料・飼料 で検索 できます。(※詳細は取扱品チェックシートを参照して下さい。)
- ④業態検索:卸売業、小売業、外食、\*製造業(\*は兼業の場合のみ)、 他、輸出、輸入で検索。
- (キーワード検索) かんたん検索と同様に"検索条件追加"ボタン が使用できます。
- ・会社名:会社名を入力して検索。
- ・都道府県:47 都道府県のポップアップメニューで各都道府県別に 検索。
- ・創業年/設立年:西暦を入力して検索。
- ・従業員数:10人未満、10~50人未満、50~100人未満、100~ 500人未満、500人以上 で規模別検索。
- ・資本金:1.000万未満、1.000~5.000万未満、5.000~1億未満、

1億以上 で規模別検索。

- ・業績:本書に掲載された最新年度の売上げで、10億未満、10~ 50 億未満、50~100 億未満、100 億以上 の規模別検索。
- 決算月:1~12月の各月を選択して月別に検索。
- ・取扱商品:マウスでクリックすると後頁に示した商品分類表のうち、 ポップアップメニュー (大分類 31種、中分類 240種) が表示されま す。該当する品目を選択して下さい。商品名でも検索できます。こ の場合、全文字列検索となるため他の検索機能よりも広く検索で きます。
- ・キーワード:チェックシートにない商品名を自由に入力し検索が できます。入力した商品名を各企業がキーワードや取扱商品とし て選んでいる場合のみ検索されます。
- ・業態:卸売業、小売業、外食、\*製造業(\*は兼業の場合のみ)、他、 輸出、輸入で検索。
- ●事業所検索
- ・会社名:会社名を入力して検索。
- ・都道府県:47 都道府県のポップアップメニューで各都道府県別に 検索。
- ・事業所:本社、支社(オフィス、本部を含む)、支店、営業所、工 場、研究所、事業所、店舗、物流(物流センター、配送センター 共配センター、物流部、ロジスティクス、倉庫、冷蔵庫、冷凍庫 を含む)の区別で検索できます。
- ・取扱商品:前述の商品分類(大分類・中分類、商品分類表参照) で検索できます。

- **出力機能** ●リスト出力 (A4・横出力)
- ・検索結果を 印刷 ボタンでリスト出力ができます。
- ①各種検索機能で希望の企業を選択。
- ② 一覧印刷 ボタンをクリックするとリスト出力されます。
- ③リスト画面で会社名左の 詳細 ボタンを押すと各企業の詳細デー タを表示します。詳細データは印刷ボタンで出力できます。

●宛名ラベル出力(A4・縦出力)

- ・選択した企業をタックシールに宛名出力することができます。タッ クシールには郵便番号・住所・社名・フリーワード(○○部御中など) が印刷できます。
- 各種検索機能で希望の企業を選択。
- ②選択されたリストから出力したい企業を会社名左の 選択ボタン をクリックして選ぶ。
- ③選択した企業は、ラベル印刷フォルダに保存されます。保存した 企業は"ラベル印刷を選択した件数〇〇件"とメニューに表示さ れます。また、選択は、全選択 全解除 ボタンで一括処理がで きます (下記参照)。
- ④選択が終了したら、ラベル印刷を見る ボタンをクリックします。 選択した企業の一覧が表示されます。この時、選択を解除したい 企業があれば、会社名左の「<u>解除</u>」ボタンをクリックして下さい。
- ・全選択 全解除 ボタンで一括選択、一括選択解除ができます。 一覧をすべてラベル出力する際や、選択を全て解除する際に使用 する他に、 全選択 ボタンで全件を選択し、はずしたい企業のみ を 解除 ボタンで選択解除することができます。件数によって 使い分けをしてください。
- (注) ラベル出力は、事業所検索画面から実行して下さい。企業検索画面か らもラベル印刷は可能ですが、上記の一部の機能が使用できません。
- ・使用できない機能:上記④で ラベル印刷を見る ボタンをクリッ クした後、一覧画面にもどることができません。企業検索画面か らラベル印刷を実行する際は、印刷したい企業をすべて選択した 後に ラベル印刷を見る ボタンをクリックして下さい。
- ・ラベル出力対応商品:A-one (エーワン) レーザープリンタラベ ル品番 28171 / 12 面 (2 列×6 段)・20 シート入り/メーカー価 格 1,210 円(税込み、令和 3 年 10 月現在)。
- ・用紙の設定は自動で設定されますが、プリンターの機種によっては 縦・横の設定が変わる場合があります。その場合は、リスト出力は A4・横、ラベル出力は縦で出力して下さい。ただし、<u>ラベル印刷は</u> 上記規定の用紙を使用しますので、必ず A4・縦に設定して下さい。
- ・出力はご使用のプリンタ環境によって異なる場合があります。 使用のプリンタの使用説明書を参照してください。出力前に普通 紙によるテスト出力をおすすめします。

★ CD-ROM 版をご使用してのご意見・ご感想をお送り下さい。

■メール送信先:日本食糧新聞社 出版本部 Email: book@nissyoku.co.jp 〒105-0051 東京都千代田区神田神保町 2-5 TEL03-3288-2177 FAX03-5210-7718